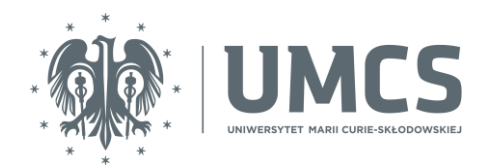

## Konfiguracja poczty elektronicznej pracowników UMCS w programie Outlook na komputerach Apple Mac

Otwórz program Outlook i kliknij Rozpocznij.

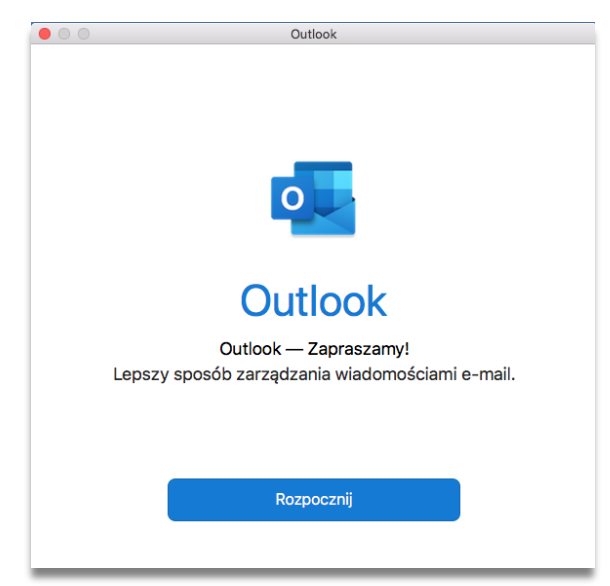

W polu Wprowadź swój adres e-mail wpisz adres techniczny Twojego konta, który zobaczyć możesz w domyślnej aplikacji do używania poczty, znajdującej się na stronie:

https://mail.umcs.pl

Adres techniczny jest potrzebny tylko raz przy konfiguracji programu pocztowego. Zwróć uwagę, żeby zawierał słowo "mail" po znaku @.

| Paulina Zielińska<br>paulina zielińska@mail.umcs.pl<br>Zmień |
|--------------------------------------------------------------|
| Otwórz inną skrzynkę pocztową                                |
| Wyloguj                                                      |

Przykładowo: dla użytkownika Jan Kowalski pełny adres techniczny do wpisania w oknie konfiguracji wygląda następująco: jan.kowalski@mail.umcs.pl.

| 0                                                                          |  |
|----------------------------------------------------------------------------|--|
| Wprowadź swój adres e-mail<br>Adres e-mail<br>elzbieta.maksym@mail.umcs.pl |  |
| Kontynuuj                                                                  |  |

Po wprowadzeniu swojego adresu technicznego kliknij Kontynuuj.

Następnie wyświetli się okno konfiguracji, w którym do uzupełnienia są dwa pola.

W polu – Domena– wprowadź swój identyfikator.

Przykładowo: dla użytkownika Jan Kowalski pełny adres do wpisania w oknie Zabezpieczenia Windows wygląda następująco: kow1234@umcs.pl.

W drugim polu – Hasło – wprowadź swoje hasło, które jest uniwersalnie wykorzystywane w Centralnym Punkcie Logowania UMCS, znajdującym się na stronie:

https://login.umcs.pl

Uwaga! Twoje dotychczasowe hasło do tzw. "starej" poczty przestanie być aktywne.

Pamiętaj, że zmiana hasła jest możliwa wyłącznie z tego miejsca:

https://login.umcs.pl/passwd-change/reset?locale=pl

W innym wypadku będziesz musiał / musiała udać się osobiście do administratora danej usługi, aby zmienić hasło.

Jeśli chcesz podać numer telefonu lub alternatywny adres e-mail na potrzeby zmiany hasła, skorzystaj z tej strony:

https://login.umcs.pl/passwd-change/reset/settings

Podane przez Ciebie dane będą przetwarzane tylko w celu zmiany hasła.

| Metoda        |                    |  |
|---------------|--------------------|--|
| Nazwa uzy     | ytkownika i hasło  |  |
| Adres e-mail  |                    |  |
| elzbieta.ma   | aksym@mail.umcs.pl |  |
| DOMENA        |                    |  |
| mak3322@      | oumcs.pl           |  |
| Hasło         |                    |  |
| •••••         |                    |  |
| 🗌 Wyświetl ha | isło               |  |
| Serwer (op    | cjonalnie)         |  |
|               |                    |  |

Reszta pól powinna zostać automatycznie uzupełniona. Po wpisaniu identyfikatora oraz hasła aktywny do wciśnięcia stanie się przycisk Dodaj konto – kliknij na niego.

Po dodaniu konta powinien wyświetlić się ekran z potwierdzeniem dodania konta. Wybierz Gotowe.

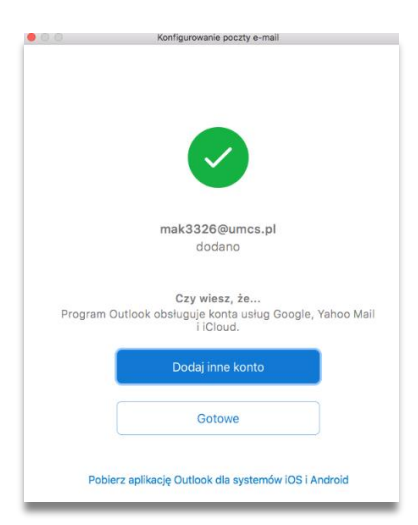

Po czym pojawi się informacja o pomyślnie zakończonej konfiguracji programu Outlook. Kliknij Zacznij używać programu Outlook.

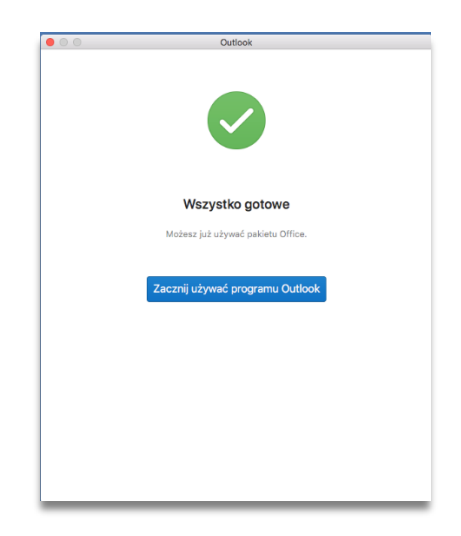

Program będzie potrzebował około kilku minut na pobranie wiadomości z Twojego konta pocztowego. Po tym czasie będziesz mógł / mogła używać swojej poczty na komputerach MAC.

## Podpis elektroniczny

Odrębną kwestię, którą warto ustawić w swoim programie pocztowym, stanowi podpis wiadomości e-mail (stopka).

Żeby ją ustawić, kliknij Preferencje w programie Outlook, a stamtąd wybierz Podpisy.

| • • •           |             | Prefere                    | encje programu C | Dutlook    |             |                         |
|-----------------|-------------|----------------------------|------------------|------------|-------------|-------------------------|
| Pokaż wszystko  |             |                            |                  |            |             |                         |
| Ustawienia osol | biste       |                            |                  |            |             |                         |
|                 |             | ١                          |                  | A          | ABC         | ABC                     |
| Ogólne          | Konta       | Powiadomienia<br>i dźwięki | Kategorie        | Czcionki   | Autokorekta | Pisownia<br>i gramatyka |
| E-mail          |             |                            |                  | _          |             |                         |
| Oderut          | Dedegewanie | Dedeieu                    | Beauty           | Wiedemości |             |                         |
| Udczyt          | Redagowanie | Poapisy                    | Reguly           | śmieci     |             |                         |
| Inne            |             |                            |                  |            |             |                         |
|                 | 2=          | •                          |                  |            |             |                         |
| Kalendarz       | Kontakty    | Prywatność                 |                  |            |             |                         |
|                 |             |                            |                  |            |             |                         |

Otworzy się nowe okno, gdzie możesz edytować standardowy podpis dołączany do Twojej wiadomości mailowej albo zarządzać kilkoma podpisami, w zależności od potrzeb. Żeby zmienić treść podpisu, zaznacz daną nazwę – w tym przypadku "Standardowy" – i kliknij Edytuj.

| <b>•</b> • •           |        | Poopisy           |                 |
|------------------------|--------|-------------------|-----------------|
| Pokaż wszystko         |        |                   |                 |
| Edytuj podpis:         |        |                   |                 |
| Nazwa podpisu          |        |                   | Podgląd podpisu |
| Standardowy            |        |                   |                 |
| Bez nazwy              |        |                   |                 |
|                        |        |                   |                 |
|                        |        |                   |                 |
| + -                    | Edytuj |                   |                 |
|                        | Edut   | ui wybrany podpis |                 |
| Wybierz podpis domyśln | y:     | aj wybrany poopis |                 |

Pojawi się wtedy okno edycji, gdzie możesz wpisać treść podpisu. Pamiętaj, aby zapisać zmiany po zakończeniu dodawania podpisu.

| Edytuj podpis:                            |                                                                                                    | _     |
|-------------------------------------------|----------------------------------------------------------------------------------------------------|-------|
| Nazwa podpisu<br>Standardowy<br>Bez nazwy | ● ● ● ■ ← ← Standardowy<br>Podpis                                                                                                    | ? ^   |
|                                           | Calibri I I I I I I I I I I I I I I I I I I I I I I I I I I I I I I I I I I I I I I I I I I I I I I I I I I I I I I I I I I I I I I I I I I I I I I I I I I I I I I I I I I I I I I I I I I I I I I I I I I I I I I I I I I </td <td>Obraz</td> | Obraz |
| + -                                       | Nazwa podpisu: Standardowy                                                                                                    |       |
| Wybierz podpis do                         | Jan Kowalski<br>                                                                                                    |       |
| Nowe w                                    |                                                                                                    |       |
| oowiedzi/wiad. prze                       |                                                                                                    |       |
| Ela Ninieis                               |                                                                                                    |       |

W ten sposób, w kilku krokach ustawisz w swoim programie pocztowym podpis wiadomości e-mail.

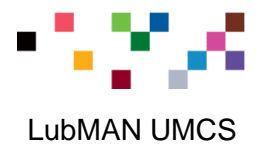